# **IMPORTANT NOTICE**

# **Configuring TwinCAT For AM335**x

From Texas Instruments Wiki Jump to: <u>navigation</u>, <u>search</u>

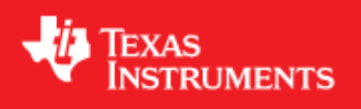

# **Configuring TwinCAT For AM335x**

# Contents

- <u>1 Introduction</u>
- <u>2 Configuring TwinCAT For AM335x</u>
- <u>3 Controlling Digital LED's On AM335x (running Full application) Using TwinCAT</u>
- 4 Controlling Digital LED's On AM335x (running Demo application) Using TwinCat
- <u>5 Monitoring Digital Inputs on AM335x Using TwinCAT</u>
- <u>6 Online Application upgrade from TwinCAT</u>
- 7 Generating EEPROM binary file
- <u>8 Disclaimer</u>

# **Introduction**[<u>edit</u>]

This article describes how TwinCAT software running on a PC can be used to control AM335x based EtherCAT slave controller, and monitor inputs from it. TwinCAT is a software system from BeckHoff which turns almost any compatible PC into a real-time controller with a multi-PLC system. TwinCAT can be used to control the digital ouputs and monitor the digital inputs on AM335x over EtherCAT. There are eight digital LED's on AM335x IDK/ICE which represents eight digital outputs; there are eight pairs of jumper pins respresenting eight digital inputs.

# Configuring TwinCAT For AM335x[<u>edit</u>]

1. Install TwinCAT (One month evaluation is available for free download from Beckhoff website <u>www.beckhoff.de/tcatweb/twincat\_download\_e.aspx</u> - select PLC mode of installation and check IO drivers box. TwinCAT works best on 32 bit Windows XP/Vista machines.

2. Copy sdk\protcols\ethercat\ecat\_appl\esi\TI\_ESC.xml and sdk\examples\ethercat\esi\TiEtherCATLib.xml to <Drive>:\TwinCAT\Io\EtherCAT folder

3. Start TwinCAT system manager

4. Goto Options > Show Real Time Ethernet Compatible Devices and Install TwinCAT RT Ethernet intermediate driver. For best performance - it is recommended to use compatible NIC card listed here, <u>infosys.beckhoff.com/index.php</u>. If the network interface is listed as incompatible device, you can still proceed by installing the driver, enabling it and use TwinCAT.

| 📴 Test.tsm - TwinCA1                                                                                                    | System Manager                                                                                                    |       |          |                   |            |
|----------------------------------------------------------------------------------------------------|----------------------------------------------------------------------------------------------------|-------|----------|-------------------|------------|
| File Edit Actions View                                                                                                    | Options Help                                                                                                    |       |          |                   |            |
| D 📽 📽 日 🏼 🚳 [                                                                                                    | Language 🕨                                                                                                    | 1 × 1 | \$<br>EQ | 0 <sup>2</sup> 60 | ° 🔦 😥      |
| Image: Construction       Image: Construction         Image: Construction       Image: Construction         Image: Constretee       Image: Constretee | Language         Add Variable Type         Delete Variable Type         Save User Types         Load User Types         Load User Types         Load User Types         V         Check PLC Project Changes         V         Open Logger Automatically         Qpen Last Used File         Select Last Tree Element         Generate BAK-File         Auto Save to Target         Show full document path         Compatibility Mode (not recommended for new projects)         Show Real Time Ethernet Compatible Devices         Change PCMCIA Base Address         Update EtherCAT Device Descriptions         Edit Terminal Types | Type  |          | <u>J</u>          |            |
|                                                                                                    |                                                                                                    |       |          |                   |            |
|                                                                                                    |                                                                                                    |       |          |                   |            |
|                                                                                                    |                                                                                                    |       |          |                   |            |
|                                                                                                    |                                                                                                    |       | Loca     | al (192.16        | 8.255.10.1 |

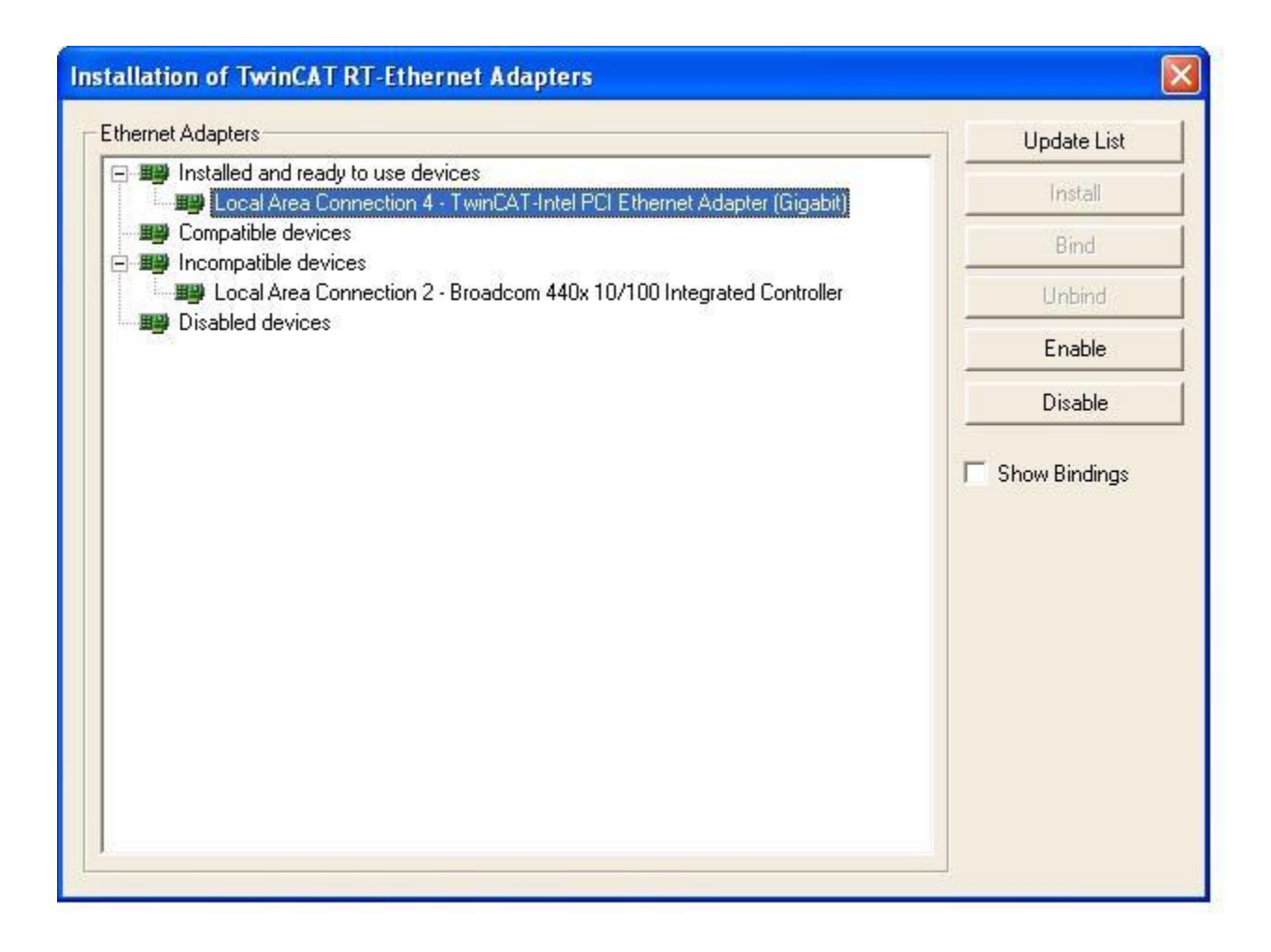

5. Goto I/O - Configuration > I/O Devices - right click and select Append device and then select EtherCAT > EtherCAT. Device1 (EtherCAT) will be added to I/O devices

| 👺 Untitled - TwinCAT System Manager                                                                                                    |                                     |
|----------------------------------------------------------------------------------------------------|-------------------------------------|
| File Edit Actions View Options Help                                                                                                    |                                     |
| : D 🚅 📽 🖬 🗇 🖪, 🐰 🖻 🖬 👪 👌 💻                                                                                                    | i 💼 🗸 🏙 🧶 🌺 🌂 🛞 🏘 🖹 Q, 🖓 🚳 🦜 🕵      |
| SYSTEM - Configuration   PLC - Configuration   I/O - Configuration   I/O Devices   Mappin   Import Device   Import Devices   Import Devices   Import Devices   Paste   Ctrl+V   Paste with Links   Alt+Ctrl+V | Number Device Type                  |
|                                                                                                    |                                     |
|                                                                                                    | <                                   |
| Ready                                                                                                    | Local (127.255.255.1.1.1) Config Mc |

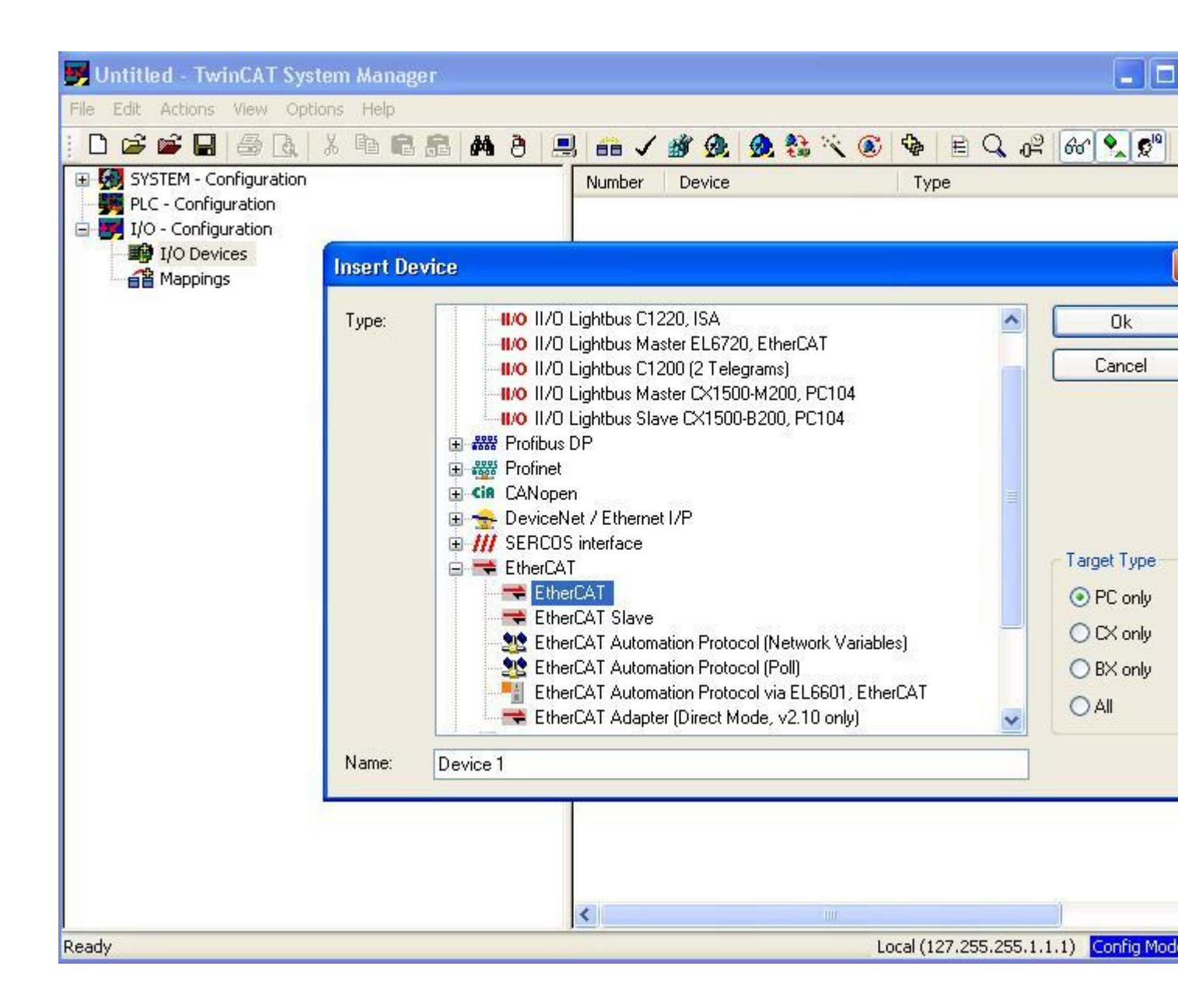

6. Connect CAT5 Ethernet cable from TwinCAT PC to ECAT IN/Port0(J8 of IDK, J2 of ICE) . If you have multiple ICE/IDKs in chain, please connect from ECAT OUT/Port1 (J9 of IDK, J3 of ICE) to Port0 of next ICE/IDK.

7. Now right click Device1(EtherCAT)> select Scan Boxes.

| 💕 Untitled - TwinCAT Syst                                                                                | tem Manager                                                                                                    |                       |                                                            |                                |
|----------------------------------------------------------------------------------------------------|----------------------------------------------------------------------------------------------------|-----------------------|------------------------------------------------------------|--------------------------------|
| File Edit Actions View Opti                                                                              | ons Help                                                                                                    |                       |                                                            |                                |
| : 🗅 🖨 📽 🖬 🕼 🖪                                                                                            | x B B B   A 8   🔜                                                                                                    | 66 🗸 🎒                | 🙊 🕺 🔆 🛞 🏘                                                  | EQ 02 60 9 00                  |
| SYSTEM - Configuration<br>PLC - Configuration<br>I/O - Configuration<br>I/O Devices<br>Device 1 (EtherCo | Append Box<br>Append EtherCAT Cmd<br>X Delete Device<br>R Online Reset                                                                                        | General Adar<br>Name: | oter EtherCAT Online Co<br>Device 1 (EtherCAT)<br>EtherCAT | E - Online                     |
|                                                                                                    | <ul> <li>Online Reload (Config Mode of Online Delete (Config Mode of Export Device)</li> <li>Export Device</li> <li>Import Box</li> <li>Scan Boxes</li> </ul> | nly)<br>nly)          | Disabled                                                   | Cre                            |
|                                                                                                    | ₭ Cut     Ct       健 Copy     Ct       健 Paste     Ct                                                                                                    | rl+X<br>rl+C<br>rl+V  |                                                            |                                |
|                                                                                                    | Paste with Links Alt+Ct Change Id  Disabled                                                                                                    | :rl+V                 |                                                            |                                |
|                                                                                                    | Change To                                                                                                    | •                     |                                                            |                                |
| Ready                                                                                                    | Change NetId                                                                                                    |                       | Local (                                                    | 127.255.255.1.1.1) Config Mode |

8. Or to scan a device right click on 'I/O Devices' and Select 'Scan Devices'. A dialog box will appear for 'Scan for boxes'. Select Yes.

| 🥦 Untitled - Twin                                                                      | nCAT System Mana                                                                                                   | iger                 |     |        |        |     |     |             |          |       |           |
|----------------------------------------------------------------------------------------|----------------------------------------------------------------------------------------------------|----------------------|-----|--------|--------|-----|-----|-------------|----------|-------|-----------|
| File Edit Actions                                                                      | View Options Help                                                                                                  |                      |     |        |        |     |     |             |          |       |           |
| 🗅 🗃 📽 日                                                                                |                                                                                                    |                      | 8 🔳 | 68 🗸   | 谢 🙊    | 👧 🎨 | べ 🛞 | 🍫 🖹         | Q 0      | 8 66  | 2 2 10    |
| SYSTEM - Configure     PLC - Configure     I/O - Configure     I/O Device     Mappings | figuration<br>ration<br>ation<br>Append Device<br>Can Devices<br>Can Devices<br>Paste<br>Paste<br>Paste with Links | Ctrl+V<br>Alt+Ctrl+V |     | Number | Device |     |     | Type        |          |       |           |
|                                                                                        |                                                                                                    |                      |     | <      |        |     |     |             |          |       |           |
| Ready                                                                                  |                                                                                                    |                      |     |        |        |     | Lo  | ocal (127.2 | 55.255.1 | .1.1) | onfig Mod |

| Cancel                |
|-----------------------|
| anager I Unselect All |
|                       |

9. TI Boxn(ti-esc) (full application) or Box n(TIESC-00m) (demo application) will be detected automatically.

10. Now select Device1 (EtherCAT) and goto Actions > Select Set/Reset TwinCAT to Config Mode or use shortcut SHIFT-F4 dialog asking 11. А will pop Load I/O Devices, select Yes 12. Next dialog asks confirmation to Activate Free Run - select Yes. This will put the Slave into OP mode

| 🛒 Test.tsm - TwinCAT System Manager                                                                                                    |                                                                                                    |                |
|----------------------------------------------------------------------------------------------------|----------------------------------------------------------------------------------------------------|----------------|
| File Edit Actions View Options Help                                                                                                    |                                                                                                    |                |
| . D 🛎 📽 🖬 💩 👌 🖪 🖪 🛔                                                                                                    | M 8 🗏 🖴 🗸 💥 👧 🧶 🗞 🌂 🗟 🔍 🖓                                                                                                    | 60° 🍢 🕵        |
| <ul> <li>SYSTEM - Configuration</li> <li>PLC - Configuration</li> <li>I/O - Configuration</li> <li>I/O Devices</li> <li>Device 2 (EtherCAT)</li> <li>Device 2-Image</li> <li>Device 2-Image-Info</li> <li>Inputs</li> <li>Outputs</li> <li>InfoData</li> <li>I Box 1 (ti-esc)</li> </ul> | General Adapter EtherCAT   Name: Device 2 (EtherCAT)   Type: EtherCAT   Comment: Comment:     TwinCAT System Manager   Activate Free Run   Yes No | Id: 2          |
|                                                                                                    | Number Box Name Address Type                                                                                                    | Ir             |
|                                                                                                    | <                                                                                                    |                |
| Ready                                                                                                    | , Local (19                                                                                                    | 2.168.255.10.1 |

| 👺 Test.tsm - TwinCAT System Manager                                                                                                    |                                            |                                                                                                    |                  |                   |
|----------------------------------------------------------------------------------------------------|--------------------------------------------|----------------------------------------------------------------------------------------------------|------------------|-------------------|
| Fest.tsm - TwinCAT System Manager         Ele       Edit       Actions       View       Options       Help         Image: SYSTEM - Configuration       SYSTEM - Configuration         Image: PLC - Configuration       PLC - Configuration         Image: PLC - Configuration       PLC - Configuration       PLC - Configuration         Image: PLC - Configuration | General Adap<br>Name:<br>Type:<br>Comment: | Image: style="text-align: ceal;">Image: style="text-align: ceal;">Image: style="text-align: ceal;"/>Image: style="text-align: ceal;"/>Image: style="text-align: ceal;"/Image: style="text-align: ceal;"/Image: style="text-align: ceal;"/Image: style="text- | 2 <b>2</b> E Q 0 | 쪽 6ơ �            |
| Mappings                                                                                                    | Number                                     | Box Name                                                                                                    | Address Type     | In                |
| Ready                                                                                                    |                                            |                                                                                                    | Local (1         | 192.168.255.10.1. |

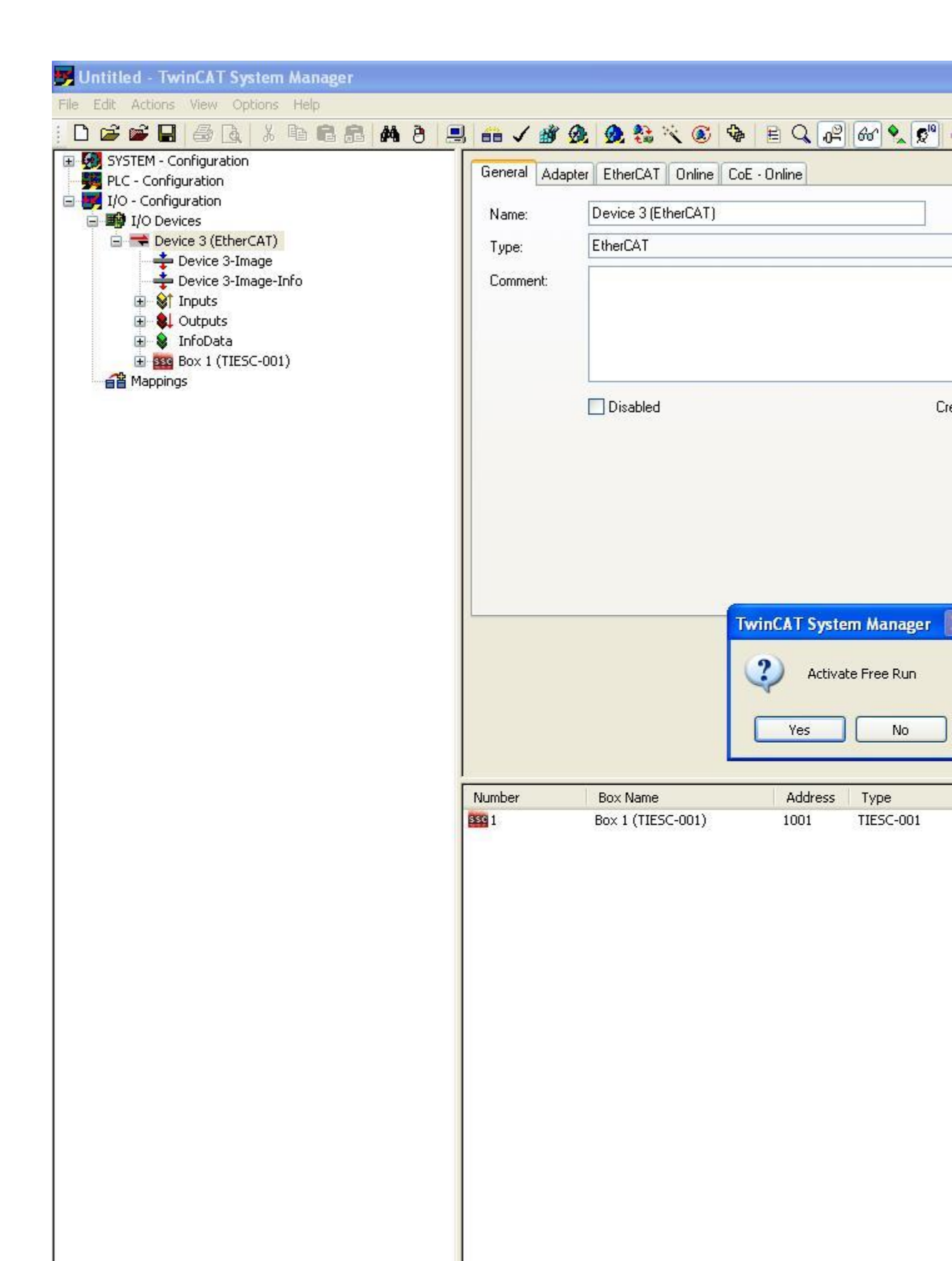

| 🖐 Untitled - TwinCAT System Manager            |                   |                               |                  |                   |
|------------------------------------------------|-------------------|-------------------------------|------------------|-------------------|
| File Edit Actions View Options Help            |                   |                               |                  |                   |
| i D 📽 🖬 🚳 🖪 🕺 🐴 🔒 🔒 🕹                          | 🖳 📾 🗸 🎒           | 🙆 🗶 🎨 🔨 🐼 🕸                   |                  | 66 🔦 🕵            |
| SYSTEM - Configuration     PLC - Configuration | General Ad        | lapter EtherCAT Online Col    | E · Online       |                   |
| I/O - Configuration                            | Name:             | Device 3 (EtherCAT)           |                  |                   |
| E TO Devices                                   | Tune <sup>.</sup> | EtherCAT                      |                  |                   |
| Device 3-Image                                 | Commont           |                               |                  |                   |
|                                                | Commeric.         |                               |                  |                   |
|                                                |                   |                               |                  |                   |
| Box 1 (HESC-001)<br>⊡ Strand                   |                   |                               |                  |                   |
|                                                |                   | Disabled                      |                  | Cr                |
| 🗄 🗣 WEstate                                    |                   |                               |                  |                   |
| Appings                                        |                   |                               |                  |                   |
|                                                |                   |                               |                  |                   |
|                                                |                   |                               |                  |                   |
|                                                |                   |                               |                  |                   |
|                                                |                   |                               |                  |                   |
|                                                |                   |                               |                  |                   |
|                                                |                   |                               |                  |                   |
|                                                |                   |                               |                  |                   |
|                                                |                   |                               |                  |                   |
|                                                |                   |                               |                  |                   |
|                                                |                   |                               | ( and the second |                   |
|                                                | Number            | Box Name<br>Box 1 (TIESC-001) | Address          | Type<br>TIESC-001 |
|                                                | EELS 1            | BOX I (HESC-001)              | 1001             | TIESC-001         |
|                                                |                   |                               |                  |                   |
|                                                |                   |                               |                  |                   |
|                                                |                   |                               |                  |                   |
|                                                |                   |                               |                  |                   |
|                                                |                   |                               |                  |                   |
|                                                |                   |                               |                  |                   |
|                                                |                   |                               |                  |                   |
|                                                |                   |                               |                  |                   |
|                                                |                   |                               |                  |                   |
|                                                |                   |                               |                  |                   |
|                                                |                   |                               |                  |                   |
|                                                |                   |                               |                  |                   |
|                                                |                   |                               |                  |                   |

# Controlling Digital LED's On AM335x (running Full application) Using TwinCAT [edit]

1. Now user can control digital out leds using TwinCAT. Select TI Boxn(ti-esc)>DO Outputs > LED1-8 to control the output LEDs .

| Untitled - TwinCAT System Manager |         |            |         |             |                   | (                          |
|-----------------------------------|---------|------------|---------|-------------|-------------------|----------------------------|
| I D 🖻 📽 🖬 🎒 💽 🕺 🖿 🛍 🙈 州           | 8 🔳     | 66 V 谢 👧 🧕 | 😫 🔨 🛞 🍫 | EQ          | 0 <sup>2</sup> 60 | <b>९_ (</b> ₽ <sup>№</sup> |
| 🕀 🐼 SYSTEM - Configuration        | Name    | Online     | Type    | Size        | >Addr             | In/Out                     |
| PLC - Configuration               | OLED 1  | 0          | BOOL    | 0.1         | 41.0              | Output                     |
| 🖃 👿 I/O - Configuration           | ILED 2  | õ          | BOOL    | 0.1         | 41.1              | Output                     |
| 🖃 🎒 I/O Devices                   | ALED 3  | ō          | BOOL    | 0.1         | 41.2              | Output                     |
| 😑 🗮 Device 3 (EtherCAT)           | ♦↓LED 4 | 0          | BOOL    | 0.1         | 41.3              | Output                     |
| 🕂 Device 3-Image                  | ♦↓LED 5 | 0          | BOOL    | 0.1         | 41.4              | Output                     |
| 📥 Device 3-Image-Info             | ♦↓LED 6 | 0          | BOOL    | 0.1         | 41.5              | Output                     |
| 🗄 😂 Inputs                        | ♦↓LED 7 | 0          | BOOL    | 0.1         | 41.6              | Output                     |
| 🗄 🌡 Outputs                       | ♦↓LED 8 | 0          | BOOL    | 0.1         | 41.7              | Output                     |
| 😟 😫 InfoData                      | 2000 C  |            |         |             |                   |                            |
| Term 1 (EK1100)                   |         |            |         |             |                   |                            |
| Box 4 (ti-esc)                    |         |            |         |             |                   |                            |
| 🕀 😂 DI Inputs                     |         |            |         |             |                   |                            |
| 🕀 😭 Motor AI Inputs               |         |            |         |             |                   |                            |
| DO Outputs                        |         |            |         |             |                   |                            |
| ● LED 1                           |         |            |         |             |                   |                            |
| LED 2                             |         |            |         |             |                   |                            |
|                                   |         |            |         |             |                   |                            |
| → ●L LED 4                        |         |            |         |             |                   |                            |
| LED 5                             |         |            |         |             |                   |                            |
| • • LED 6                         |         |            |         |             |                   |                            |
| • • LED 7                         |         |            |         |             |                   |                            |
| LED 8                             |         |            |         |             |                   |                            |
| H 😫 Motor Outputs                 |         |            |         |             |                   |                            |
| 🕀 🈫 WrState                       |         |            |         |             |                   |                            |
| 🕀 🈫 InfoData                      |         |            |         |             |                   |                            |
| Term 5 (EK1100)                   |         |            |         |             |                   |                            |
| TI Box 8 (ti-esc)                 |         |            |         |             |                   |                            |
| A Mappings                        |         |            |         |             |                   |                            |
|                                   |         |            |         |             |                   |                            |
|                                   | <       |            |         |             |                   |                            |
| Ready                             |         |            |         | Local (172. | 24.179.45.1       | .1) Cor                    |

2. To turn an LED on/off right click on the LED, select 'Online Write' and enter the value 1/0.

| D 🗳 📽 🖬 🚑 🖪 👌 🕹 🖬 📾 🛃 🕯      | 6 #     |         | -       | 1   | 1 🙊   | 0   | 27<br>139 | 次 ( | 2    | \$ | E | 0 | 26 | 6 | A 216 |     |
|------------------------------|---------|---------|---------|-----|-------|-----|-----------|-----|------|----|---|---|----|---|-------|-----|
| SYSTEM - Configuration       | Tr.     | riable  | Elago   | 0n  | line  |     |           |     |      |    |   |   |    |   |       |     |
| PLC - Configuration          | Va      | nable   | riays   | 011 |       |     |           |     |      |    |   |   |    |   |       | _   |
| I/O - Configuration          | V       | alue:   |         | 1   |       |     |           |     |      |    |   |   |    |   |       | _   |
| Devices                      | N N     | lew Va  | lue:    |     | Force | -   | 'n        | Ral |      | 1  |   |   |    | ſ | Wri   | ito |
| 🕂 🕂 Device 3-Image           |         |         |         |     | ruice | 5 B |           | nei | ease | 1  |   |   |    | L | WY H  | te. |
| 🕂 🕂 Device 3-Image-Info      |         | ommer   | nt:     |     |       |     |           |     |      |    |   |   |    |   |       | _   |
| 🕀 💓 Inputs                   |         |         |         |     |       |     |           |     |      |    |   |   |    |   |       |     |
| H UnfoData                   |         |         |         |     |       |     |           |     |      |    |   |   |    |   |       |     |
| Term 1 (EK1100)              |         |         |         |     |       |     |           |     |      |    |   |   |    |   |       |     |
| Box 4 (ti-esc)               |         |         |         |     |       |     |           |     |      |    |   |   |    |   |       |     |
| 😥 😫 DI Inputs                |         |         |         | -   |       |     |           |     |      |    |   |   |    |   |       | _   |
| Hotor AI Inputs              | II r    |         | -       | -   | 1     | 1   | -         | 1   | 1    | -  | - | - | -  | - | -     | ÷   |
|                              |         |         |         |     |       |     |           |     |      |    |   |   |    |   |       |     |
| LED 2 🔊 Change Link          |         |         |         |     |       |     |           |     |      |    |   |   |    |   |       | t   |
| LED : K Clear Link(s)        |         |         |         |     |       |     |           |     |      |    |   |   |    |   |       |     |
| Goto Link Variabl            | e       |         |         |     |       |     |           |     |      |    |   |   |    |   |       |     |
| Take Name Over               | From Li | nked V. | ariable | a   |       |     |           |     |      |    |   |   |    |   |       |     |
|                              |         |         |         | _   |       |     |           |     |      |    |   |   |    |   |       |     |
| ●L LED I Insert Variable,.   | 1       |         |         |     |       |     |           |     |      |    |   |   |    |   |       |     |
| 🗈 🐮 Motor Ou 💥 Delete        |         |         |         |     | 1-1   | -   | -         |     | _    | _  |   | _ |    |   | _     |     |
| 😥 象 WcState Move Address     |         |         |         |     |       |     |           |     |      |    |   |   |    |   |       |     |
| InfoData                     | 4.<br>  |         |         | _   |       |     |           |     |      |    |   |   |    |   |       |     |
| Term 5 (EK11 →3 Online Write |         |         |         |     |       |     |           |     |      |    |   |   |    |   |       |     |
| Mannings →3 Online Force     |         |         |         | _   |       |     |           |     |      |    |   |   |    |   |       |     |
| -X Release Force             |         |         |         |     |       |     |           |     |      |    |   |   |    |   |       |     |
| 0                            |         |         |         | -   |       |     |           |     |      |    |   |   |    |   |       |     |
| Add To Watch                 | 5057    |         |         |     |       |     |           |     |      |    |   |   |    |   |       |     |
| 🛛 🕰 Remove From W            | atch    |         |         |     |       |     |           |     |      |    |   |   |    |   |       |     |

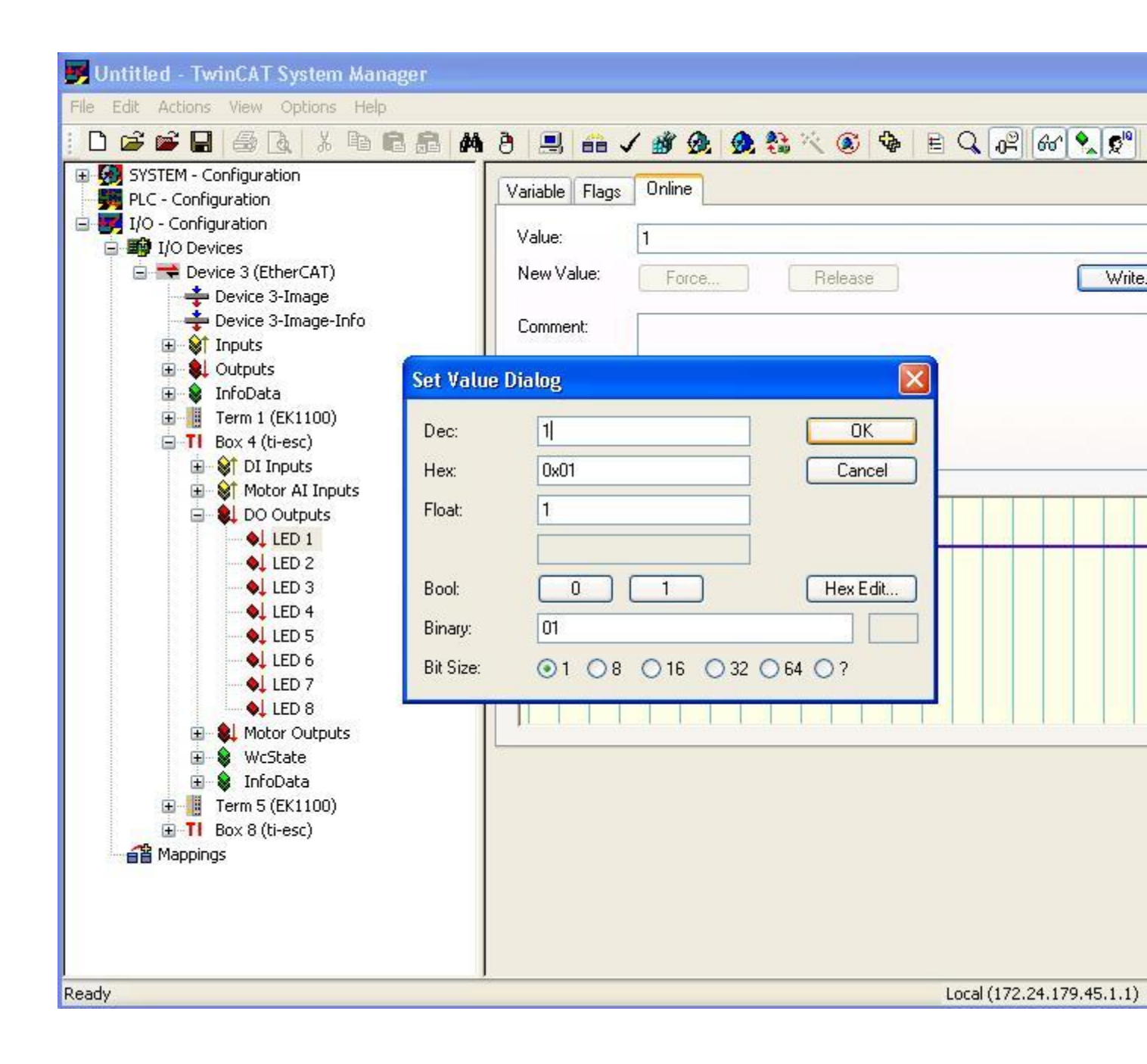

# Controlling Digital LED's On AM335x(running Demo application)UsingTwinCat[edit]

1. Now user can control digital out leds using TwinCAT. Select Boxn(TI-ESC)>RxPDO >32Bit Output to control the output LEDs .

| 👺 Untitled - TwinCAT System Manager                                                                                                    |             |                           |          |           |
|----------------------------------------------------------------------------------------------------|-------------|---------------------------|----------|-----------|
| Eile Edit Actions View Options Help                                                                                                    |             |                           |          |           |
| D 😅 📽 🖬 🚳 🖪 🗡 🖻 🖪 🖊 👌 🤅                                                                                                    | 🖳 🐽 🗸 🎒     | 🙊 👧 🎨 🔨 🐼 🏘               | EQP      | 66 🍢 🕵    |
| SYSTEM - Configuration     SYSTEM - Configuration                                                                                                    | General Ada | apter EtherCAT Online CoE | - Online |           |
| I/O - Configuration                                                                                                    | Name:       | Device 3 (EtherCAT)       |          |           |
| □ I/O Devices<br>□ ➡ Device 3 (EtherCAT)                                                                                                    | Tuno        | EtherCAT                  |          |           |
| - Device 3-Image                                                                                                    | Type.       | Emercan                   |          |           |
| Device 3-Image-Info      Device 3-Image-Info      Device 3-Image-Info                                                                                                    | Comment:    |                           |          |           |
| 🗈 😣 Outputs                                                                                                    |             |                           |          |           |
|                                                                                                    |             |                           |          |           |
| E ST TXPDO                                                                                                    |             |                           |          |           |
| Similar Strength Strength Stre |             | Disabled                  |          | Cre       |
| ↓ 32Bit Output                                                                                                    |             |                           |          |           |
| 🖬 😻 WcState<br>🛨 😵 InfoData                                                                                                    |             |                           |          |           |
|                                                                                                    |             |                           |          |           |
|                                                                                                    |             |                           |          |           |
|                                                                                                    |             |                           |          |           |
|                                                                                                    |             |                           |          |           |
|                                                                                                    |             |                           |          |           |
|                                                                                                    |             |                           |          |           |
|                                                                                                    |             |                           |          |           |
|                                                                                                    |             |                           |          |           |
|                                                                                                    |             |                           |          |           |
|                                                                                                    | -           |                           |          |           |
|                                                                                                    | Number      | Box Name                  | Address  | Type      |
|                                                                                                    | 2550 1      | BOX 1 (TIESC-001)         | 1001     | TIESC-001 |
|                                                                                                    |             |                           |          |           |
|                                                                                                    |             |                           |          |           |
|                                                                                                    |             |                           |          |           |
|                                                                                                    |             |                           |          |           |
|                                                                                                    |             |                           |          |           |
|                                                                                                    |             |                           |          |           |
|                                                                                                    |             |                           |          |           |
|                                                                                                    |             |                           |          |           |
|                                                                                                    |             |                           |          |           |
|                                                                                                    |             |                           |          |           |
|                                                                                                    |             |                           |          |           |
|                                                                                                    |             |                           |          |           |
|                                                                                                    |             |                           |          |           |

2. To turn an LED on/off right click on the 32Bit Output, select 'Online Write' and enter the value 1/2/4 etc to turn on the first second or third LED. A value of 0xFF would turn all LEDs on and 0x0 would turn all of them off.

| 👺 Untitled - TwinCAT System Manager            |                   |                       |                           |         |
|------------------------------------------------|-------------------|-----------------------|---------------------------|---------|
| File Edit Actions View Options Help            |                   |                       |                           |         |
| <u>  D ⊯ ≓ 8 8 8 8 8 8 8 8 8 8 8</u>           | l 🙃 🗸 🌋 🤅         | k 🗕 🍪 🔨 🖲             |                           | 66° 🔦 🕵 |
| SYSTEM - Configuration     PLC - Configuration | Variable Flags    | Online                |                           |         |
| I/O - Configuration                            | Name:             | 32Bit Output          |                           |         |
| Devices     Device 3 (EtherCAT)                | Type:             |                       |                           |         |
| Device 3-Image     Device 3-Image-Info         | Group:            | RxPDO                 | Size:                     | 4.0     |
| ■ Inputs                                       | Address:          | 39 (0x27)             | User ID:                  | 0       |
| III ♥↓ Outputs<br>III ♥↓ InfoData              | Linkedte          |                       |                           |         |
| Box 1 (TIESC-001)                              |                   |                       |                           |         |
| tarbo<br>♦↑ 32Bit Input                        | Comment:          |                       |                           |         |
| RxPDO                                          |                   |                       |                           |         |
| 🕀 😫 WcState 🍙 Change Link                      |                   |                       |                           |         |
| Mappings                                       |                   |                       |                           |         |
| Take Name Over From                            | m Linked Variable |                       |                           |         |
| Tocert Variable                                |                   | -                     |                           |         |
| X Delete                                       |                   | Port: 300, IGrp: 0x11 | 1003, 10ffs: 0x27, Len: 4 | 2       |
| Move Address                                   |                   | -                     |                           |         |
| →3 Opline Write                                |                   |                       |                           |         |
| →3 Online Eorce                                |                   |                       |                           |         |
| - X. <u>R</u> elease Force                     |                   |                       |                           |         |
| 🔍 Add To Watch                                 |                   |                       |                           |         |
| 🕱 Remove From Watch                            |                   |                       |                           |         |
|                                                |                   |                       |                           |         |
|                                                |                   |                       |                           |         |
|                                                |                   |                       |                           |         |
|                                                |                   |                       |                           |         |
|                                                |                   |                       |                           |         |
|                                                |                   |                       |                           |         |
|                                                |                   |                       |                           |         |
|                                                |                   |                       |                           |         |
|                                                |                   |                       |                           |         |
|                                                |                   |                       |                           |         |
|                                                |                   |                       |                           |         |
|                                                |                   |                       |                           |         |
|                                                |                   |                       |                           |         |

| Set Value I | Dialog        |          |
|-------------|---------------|----------|
| Dec:        | 240           | ОК       |
| Hex:        | 0x000000f0    | Cancel   |
| Float:      | 240           |          |
| Bool:       |               | Hex Edit |
| Binary:     | F0 00 00 00   | 4        |
| Bit Size:   | 01 08 016 032 | ○ 64 ○ ? |

# Monitoring Digital Inputs on AM335x Using TwinCAT [edit]

1. There are jumper pins marked J9 (ICE) and J15 (IDK) on the AM335x board next to the digital output LEDs. The last 8 of them (adjacent to resistors) can be used to supply Digital Inputs.

2. If you are running the Demo application, go to Box (TIESC-001) > TXPDO > 32Bit Input. If you are running the Full application, go to TI Box (ti-esc) > DI Inputs > Switch n. Open the Online Tab.

| File Edit Actions View Options Help               |                                |
|---------------------------------------------------|--------------------------------|
|                                                   |                                |
| SYSTEM - Configuration     SYSTEM - Configuration | Variable Flags Online          |
| E 🛃 1/0 - Configuration                           | Value: 0x4488CC00 (2864434176) |
| ☐ ∰ I/U Devices ☐ ➡ Device 3 (EtherCAT)           | New Value:                     |
| Device 3-Image                                    | Torper Torpese                 |
|                                                   | Comment:                       |
| Dutputs                                           |                                |
| Box 1 (TIESC-001)                                 |                                |
| ⊡ ST TXPD0                                        |                                |
|                                                   |                                |
| terestate<br>terestate terestate terestate        |                                |
| Appings                                           |                                |
|                                                   |                                |
|                                                   |                                |
|                                                   |                                |
|                                                   |                                |
|                                                   |                                |
|                                                   |                                |
|                                                   |                                |
|                                                   |                                |
|                                                   |                                |
|                                                   |                                |
|                                                   |                                |
|                                                   |                                |
|                                                   |                                |
|                                                   |                                |
|                                                   |                                |
|                                                   |                                |
|                                                   |                                |
|                                                   |                                |
|                                                   |                                |
|                                                   |                                |
|                                                   |                                |

| 📕 Untitled - TwinCAT System Manager                                                                                                    |                                                    |           |         |          |     |    |         |
|----------------------------------------------------------------------------------------------------|----------------------------------------------------|-----------|---------|----------|-----|----|---------|
| File Edit Actions Yiew Options Help                                                                                                    |                                                    |           |         | <b>B</b> |     |    | <br>201 |
| SYSTEM - Configuration<br>PLC - Configuration<br>I/O - Configuration<br>I/O Devices<br>Device 3 (EtherCAT)<br>Device 3-Image<br>Device 3-Image - Device 3-Image                                                                                                    | Variable Flags<br>Value:<br>New Value:<br>Comment: | 0<br>Forc | <b></b> | Relea    | ise | 66 |         |
| <ul> <li>Device 3-Image-Info</li> <li>InfoData</li> <li>InfoData</li> </ul> | Comment:                                           |           |         |          |     |    |         |
|                                                                                                    |                                                    |           |         |          |     |    |         |

3. In the Demo version, placing jumpers across the Digital Input pins sets bits in the LSB of the Value. Placing a jumper across the first pair of pins will set the least significant bit (bit 0), placing a jumper across the second pair of pins will set bit 1, and so on. In the full version, placing a jumper across the first pair of pins will set Switch 1, placing a jumper across the second pair of pins will set Switch 2, and so on. The value can be read by choosing the appropriate switch, and opening the online tab.

4. The following reading will be obtained with jumper placed across the sixth pair of pins.

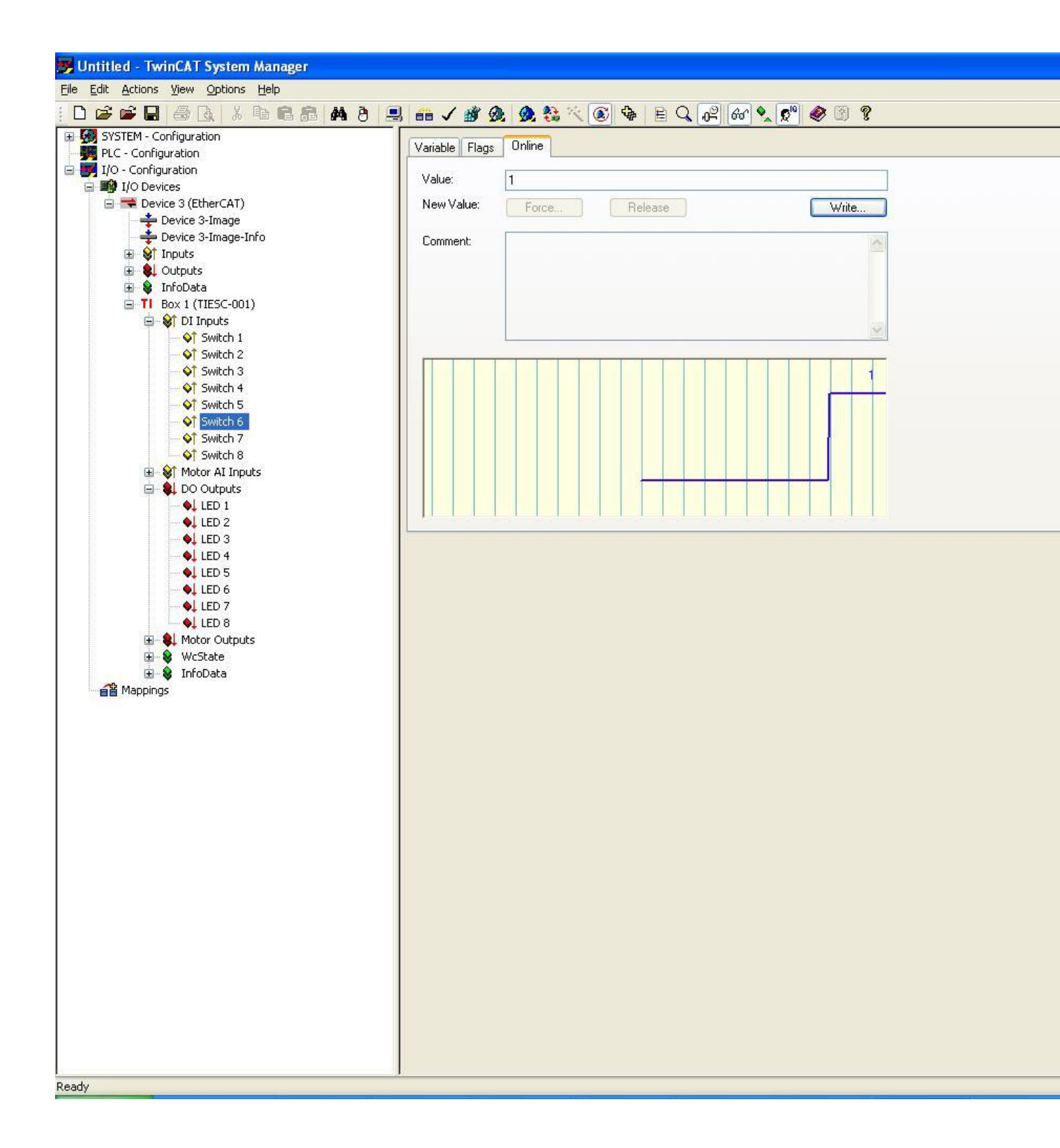

# **Online Application upgrade from TwinCAT** [<u>edit</u>]

TI <u>PRU-ICSS EtherCAT Slave</u> running on supported platforms can be upgraded online using FoE.

To use this feature from TwinCAT, EtherCAT Slave Information (ESI) file needs to be updated to have the FoE feature enabled.

Steps to modify the ESI file are as follows:

- Go to \${TWINCAT\_INSTALL\_FOLDER}\3.1\Config\Io\EtherCAT
- Open ESI file (TI ESC.xml or TiEtherCATLib.xml) with an editor and search for 'CoE'.
- Add a new tag  $\langle FoE \rangle$  after to CoE tag as given below.

| <mailbox< th=""><th></th><th></th><th>DataLinkLayer="t</th><th>rue"&gt;</th></mailbox<> |                |                     | DataLinkLayer="t      | rue"> |
|-----------------------------------------------------------------------------------------|----------------|---------------------|-----------------------|-------|
| <coe<br><foe></foe></coe<br>                                                            | SdoInfo="true" | SegmentedSdo="true" | CompleteAccess="true" | />    |

</Mailbox>

- Save the file.
- Restart TwinCAT

Note: In order to have the option to upgrade TI EtherCAT slave application via FoE you need torunfull-fledgedEtherCATslave.

The following section describes the procedure to upgrade TI EtherCAT slave application during runtime.

- 1. Configure TwinCAT as mentioned in previous sections.
- 2. Click on TI Box, Select "Online" tab.
- 3. Click "Bootstrap" (Label 1 on picture) button. ( This will take the Slave to BOOT state).

4. Once the state has changed to 'BOOT', Click 'Downoad' button ( Label 2 on picture).

| 👺 Untitled - TwinCAT System Manag                                                                                                    | ger                                                                                                    |                                                                                                    |                                                       |                                  |                                              |
|----------------------------------------------------------------------------------------------------|----------------------------------------------------------------------------------------------------|----------------------------------------------------------------------------------------------------|-------------------------------------------------------|----------------------------------|----------------------------------------------|
| Eile Edit Actions View Options Help                                                                                                    |                                                                                                    |                                                                                                    |                                                       |                                  |                                              |
| Image: Control of the second second seco | General Ethe<br>State Mach<br>Init<br>Pre-Op<br>Op<br>DLL Status<br>Port A:<br>Port B:<br>Port C:<br>Port D:<br>File Access<br>2 Downloa | RCAT DC Process Data St<br>Process Data St<br>Process Data St<br>Process Data St<br>Process Data St<br>Process Data St<br>Safe-Op<br>Clear Error<br>Clear Error<br>R<br>Clear Error<br>R<br>Clear Error<br>No Carrier / Closed<br>No Carrier / Closed<br>No Carrier / Closed<br>No Carrier / Closed<br>No Carrier / Closed<br>No Carrier / Closed<br>No Carrier / Closed | artup CoE - Onlir<br>urrent State:<br>equested State: | E Q Deline                       |                                              |
|                                                                                                    | Name<br>I 32Bit Input<br>VcState<br>I AdsAddr                                                                                            | Online<br>0xAABBCC00 (2864<br>1<br>0x0003 (3)<br>A9 FE D0 CB 04 01                                                                                                    | Type<br>UDINT<br>BOOL<br>UINT<br>AMSADDRESS           | Size<br>4.0<br>0.1<br>2.0<br>8.0 | >Addr.<br>39.0<br>1522.1<br>1548.0<br>1550.0 |
| Ready                                                                                                    | J                                                                                                    |                                                                                                    | Loca                                                  | l (169.254                       | .208.203.                                    |

5. Rename your EtherCAT application binary (.bin) as ECATFW\_\_, and use this file as your

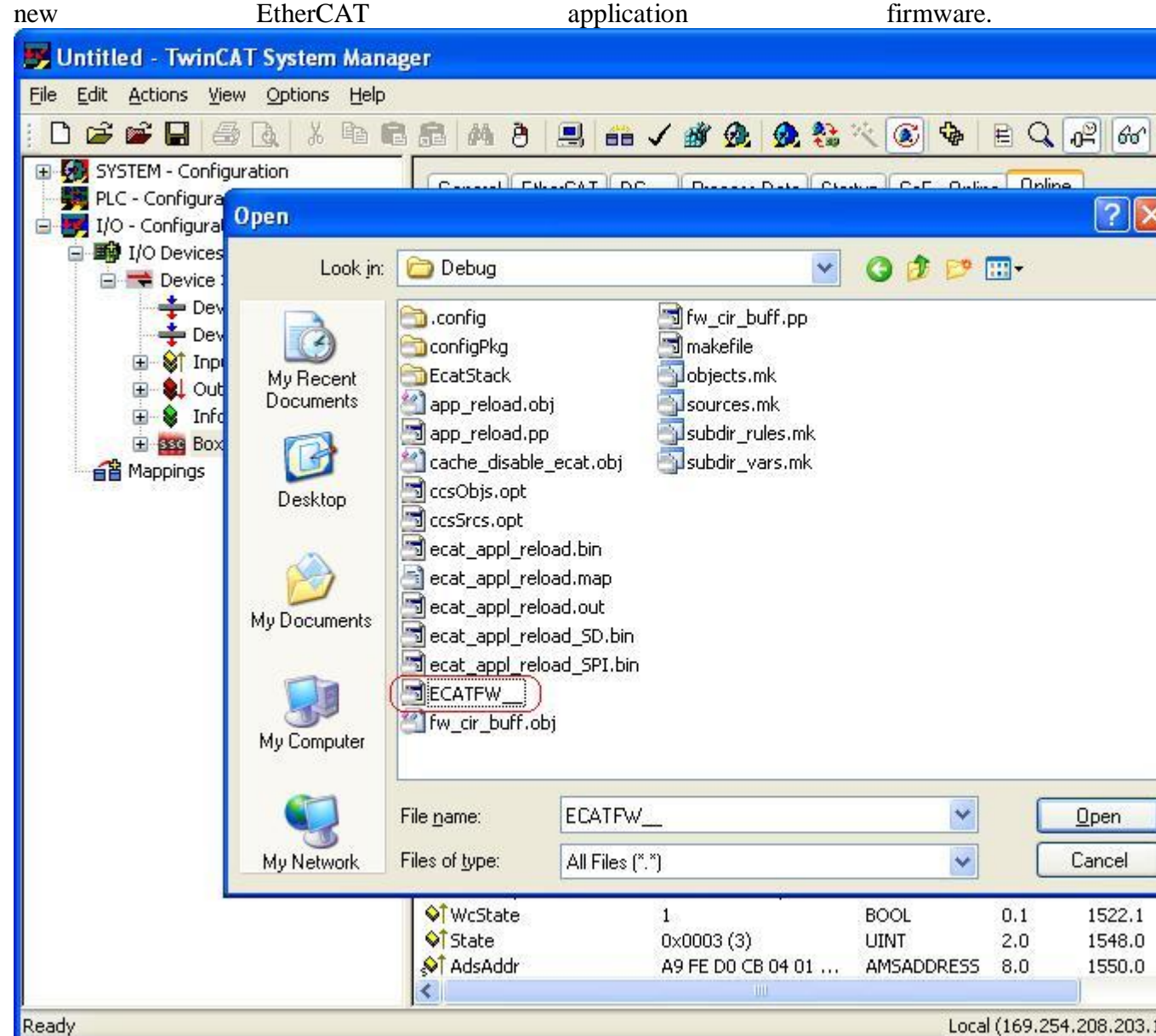

- 6. Locate the new firmware to be dowloaded click 'Open'.
- 7. Click OK on the new dialog shown.
- 8. This will downlload the new firmware. The progress bar will show the status of download.
- 9. Once the download has finished, change the state back to "Init" by clicking 'Init' button. This will cause a reload of the application.

# GeneratingEEPROMbinaryfile[edit]

The following steps explain how to convert the ESC configuration file into an EEPROM binary file. This binary file can later be used for generating equivalent header file to be used to build the EtherCAT Application.

- 1. Configure TwinCAT as mentioned in previous sections.
- 2. Click on the TI Box. Select EtherCAT. Click on the tab 'Advanced Settings'.

| 👺 Untitled - TwinCAT System Manager |                                                                                                    |                                                                                                    |                                                |                           |                               |
|-------------------------------------|----------------------------------------------------------------------------------------------------|----------------------------------------------------------------------------------------------------|------------------------------------------------|---------------------------|-------------------------------|
| File Edit Actions View Options Help |                                                                                                    |                                                                                                    |                                                |                           |                               |
| File Edit Actions View Options Help | General EtherCAT<br>Type:<br>Product/Revision:<br>Auto Inc Addr:<br>EtherCAT Addr:<br>Identification Value:<br>Previous Port: | Image: Weight of the second second | Image: Startup         CoE - C           /1.1) | Dnline Online             | 80° ♥ ♥                       |
|                                     | Name<br>I Switch 1<br>Switch 2<br>Switch 3                                                                                    | Online<br>0<br>0<br>0                                                                                                    | Type<br>BOOL<br>BOOL<br>BOOL                   | Size<br>0.1<br>0.1<br>0.1 | >Addr<br>56.0<br>56.1<br>56.2 |
| Server (Port) Timestamp             | Message                                                                                                    |                                                                                                    |                                                |                           |                               |
| Ready                               | Ш                                                                                                    | M                                                                                                    | Local (1)                                      | 92 168 255 1              | 08 1 1) 🗔                     |

3. Select ESC Access->E2PROM->Hex Editor. Select 'Write to File' and save the binary as a '.bin' file.

**NOTE:** Please make sure that upload button is not clicked any time before during this step - this will load the EEPROM data from TI ESC to TwinCAT memory.

| General              | Hex Ed | lito | i.   |    |    |    |     |        |       |      |    |    |    |    |    |    |    |                  |
|----------------------|--------|------|------|----|----|----|-----|--------|-------|------|----|----|----|----|----|----|----|------------------|
| Mailbox              |        |      |      |    |    |    |     |        |       |      | -  |    |    |    |    |    |    |                  |
| Distributed Clock    | 0000   | 80   | 00   | EO | 00 | 01 | 00  | 00     | 00    | 00   | 00 | 00 | 00 | 00 | 00 | 7F | 00 |                  |
| ESC Access           | 0010   | 9D   | 05   | 00 | 00 | 01 | 00  | 00     | 02    | 02   | 00 | 00 | 00 | 00 | 00 | 00 | 00 |                  |
| E EPROM              | 0020   | 00   | 00   | 00 | 00 | 00 | 00  | 00     | 00    | 00   | 00 | 00 | 00 | 00 | 00 | 00 | 00 |                  |
| - Configured Station | 0030   | 00   | 10   | 80 | 00 | 00 | 14  | 80     | 00    | 04   | 00 | 00 | 00 | 00 | 00 | 00 | 00 |                  |
|                      | 0040   | 00   | 00   | 00 | 00 | 00 | 00  | 00     | 00    | 00   | 00 | 00 | 00 | 00 | 00 | 00 | 00 |                  |
| Hex Editor           | 0050   | 00   | 00   | 00 | 00 | 00 | 00  | 00     | 00    | 00   | 00 | 00 | 00 | 00 | 00 | 00 | 00 |                  |
| FPCA                 | 0060   | 00   | 00   | 00 | 00 | 00 | 00  | 00     | 00    | 00   | 00 | 00 | 00 | 00 | 00 | 00 | 00 |                  |
| Monoru               | 0070   | 00   | 00   | 00 | 00 | 00 | 00  | 00     | 00    | 00   | 00 | 00 | 00 | OF | 00 | 01 | 00 |                  |
| Memory               | 0080   | 0A   | 00   | 8D | 00 | 1F | 06  | 74     | 69    | 2D   | 65 | 73 | 63 | 0C | 44 | 65 | 76 | ti-esc.Dev       |
|                      | 0090   | 42   | 6F   | 61 | 72 | 64 | 44  | 65     | 6D    | 6F   | 11 | 54 | 49 | 20 | 45 | 74 | 68 | BoardDemo.TI Eth |
|                      | 00A00  | 65   | 72   | 43 | 41 | 54 | 20  | 53     | 6C    | 61   | 76 | 65 | 17 | 54 | 49 | 20 | 45 | erCAT Slave.TI E |
|                      | 00B0   | 53   | 43   | 20 | 48 | 6F | 73  | 74     | 20    | 6D   | 6F | 64 | 65 | 20 | 28 | 56 | 31 | SC Host mode (Vl |
|                      | 0000   | 2E   | 31   | 29 | 08 | 53 | 79  | 6E     | 63    | 68   | 72 | 6F | 6E | 02 | 44 | 43 | 09 | .1).Synchron.DC. |
|                      | OODO   | 44   | 49   | 20 | 49 | 6E | 70  | 75     | 74    | 73   | 08 | 53 | 77 | 69 | 74 | 63 | 68 | DI Inputs.Switch |
|                      | OOEO   | 20   | 31   | 08 | 53 | 77 | 69  | 74     | 63    | 68   | 20 | 32 | 08 | 53 | 77 | 69 | 74 | 1.Switch 2.Swit  |
|                      | OOFO   | 63   | 68   | 20 | 33 | 08 | 53  | 77     | 69    | 74   | 63 | 68 | 20 | 34 | 08 | 53 | 77 | ch 3.Switch 4.Sw |
|                      | 0100   | 69   | 74   | 63 | 68 | 20 | 35  | 08     | 53    | 77   | 69 | 74 | 63 | 68 | 20 | 36 | 08 | itch 5.Switch 6. |
|                      | 0110   | 53   | 77   | 69 | 74 | 63 | 68  | 20     | 37    | 08   | 53 | 77 | 69 | 74 | 63 | 68 | 20 | Switch 7.Switch  |
|                      | 0120   | 38   | OF   | 4D | 6F | 74 | 6F  | 72     | 20    | 41   | 49 | 20 | 49 | 6E | 70 | 75 | 74 | 8.Motor AI Input |
|                      | 0130   | 73   | 06   | 49 | 6E | 66 | 6F  | 20     | 31    | 06   | 49 | 6E | 66 | 6F | 20 | 32 | OA | s.Info 1.Info 2. |
|                      | 0140   | 44   | 4F   | 20 | 4F | 75 | 74  | 70     | 75    | 74   | 73 | 05 | 4C | 45 | 44 | 20 | 31 | DO Outputs.LED 1 |
|                      | 0150   | 05   | 4C   | 45 | 44 | 20 | 32  | 05     | 4C    | 45   | 44 | 20 | 33 | 05 | 4C | 45 | 44 | .LED 2.LED 3.LED |
|                      | 0160   | 20   | 34   | 05 | 4C | 45 | 44  | 20     | 35    | 05   | 4C | 45 | 44 | 20 | 36 | 05 | 4C | 4.LED 5.LED 6.L  |
|                      | 10000  |      |      |    |    |    |     |        |       |      |    |    |    |    |    |    |    |                  |
|                      | <      |      |      |    |    |    |     |        |       |      |    |    |    |    |    |    |    |                  |
|                      |        |      |      |    | _  | -  |     |        |       |      | _  |    |    |    |    |    |    |                  |
|                      |        | Dow  | nloa | d  |    |    | Re  | ad tr  | om F  | ile  |    |    |    |    |    |    |    | Downlo           |
|                      |        | Up   | ood  |    |    | C  | 3.0 | lita t | o Fil |      |    |    |    |    |    |    |    |                  |
|                      |        | op   | uau  | -  |    | 6  | W   | nte t  | UTI   | 5.22 |    |    |    |    |    |    |    |                  |
|                      | -      |      |      |    | _  | _  |     |        |       |      |    |    |    |    |    |    |    |                  |

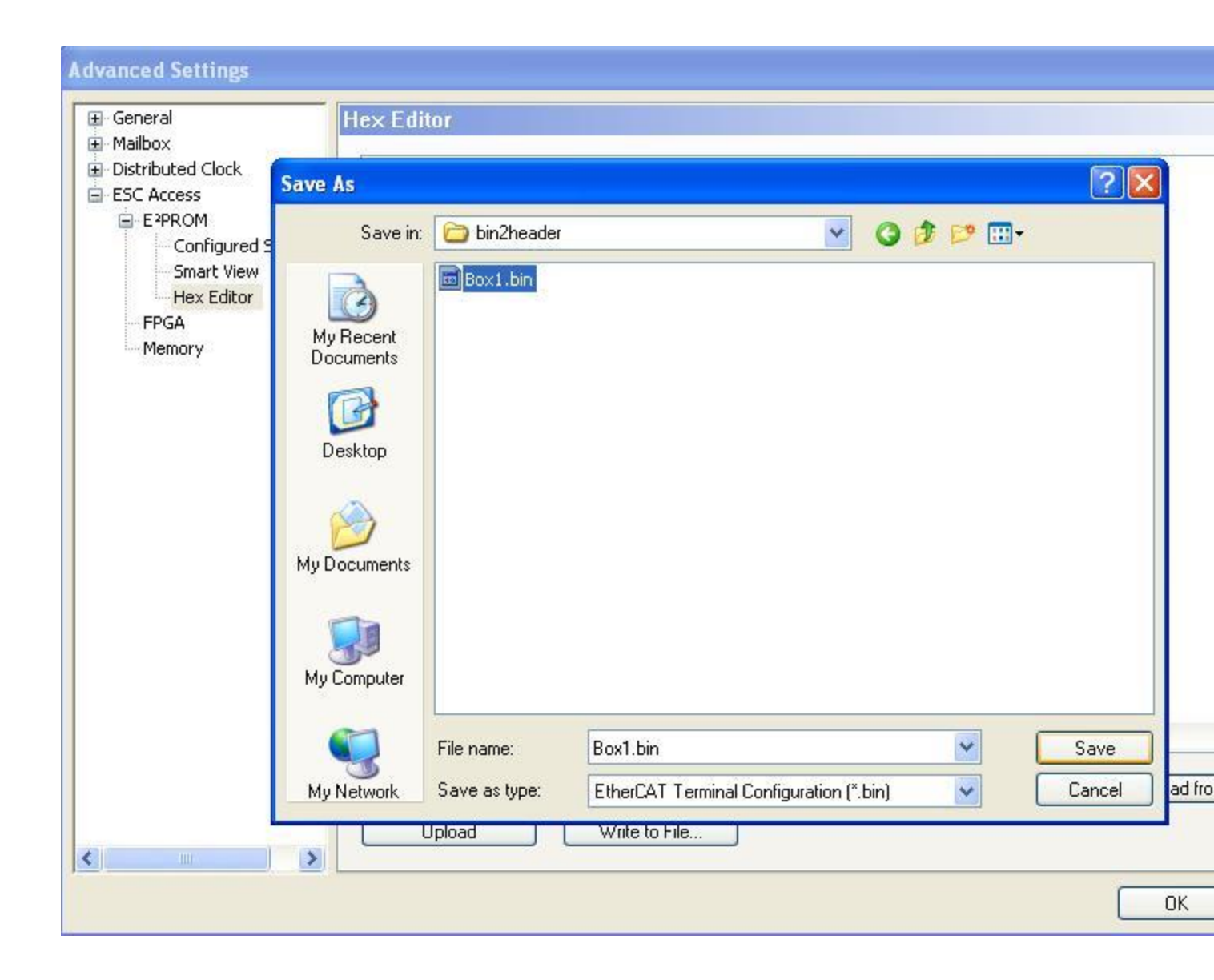

# Disclaimer[<u>edit</u>]

TwinCAT is a software product developed and supported by BeckHoff. For further product detailsandforsupportinformationonTwinCATpleasevisithttp://www.beckhoff.com/english.asp?twincat/default.htm

### Keystone=

For technical support on **MultiCore** devices, C2000= please post technica your support questions the C200 in the please p C6000 your **MultiCore** question Forum The C20 For Forum. questions Please p related to only the BIOS commen **MultiCore** about th **SDK** article (MCSDK), Configu please use **TwinCA** the **BIOS** For Forum AM335x

here.

Please post only comments related to the article Configuring **TwinCAT For** 

| Amplifiers & DLP & Processors       Switches & Multiplexers         Amplifiers & DLP & Processors       Switches & Multiplexers         Audio       High-       • ARM Processors       Temperature         Broadband       Reliability       • Digital Signal       Sensors & Control ICs         Digital Radio       Logic       • Microcontrollers       Control ICs |   |                                                                                                    |                                                                                                |                                                                                                    | <b>AM335x</b> her                                                     | re. |
|----------------------------------------------------------------------------------------------------|---|----------------------------------------------------------------------------------------------------|------------------------------------------------------------------------------------------------|----------------------------------------------------------------------------------------------------|-----------------------------------------------------------------------|-----|
| Amplifiers &<br>LinearDLP &<br>MEMSProcessorsSwitches &<br>MultiplexersAudioHigh-<br>Broadband•<br>Reliability<br>RF/IF &<br>Digital Radio•<br>ARM Processors<br>Digital Signal<br>Processors (DSP)Switches &<br>Multiplexers<br>Control ICs                                                                                                    |   |                                                                                                    |                                                                                                | Links                                                                                                    |                                                                       |     |
| <u>Clocks &amp; (MCU)</u>                                                                                                    | B | <u>Amplifiers &amp;</u><br><u>Linear</u><br><u>Audio</u><br><u>Broadband</u><br><u>RF/IF &amp;</u><br><u>Digital Radio</u><br><u>Clocks &amp;</u> | DLP &<br><u>MEMS</u><br><u>High-</u><br><u>Reliability</u><br><u>Interface</u><br><u>Logic</u> | <ul> <li><u>Processors</u></li> <li><u>ARM Processors</u></li> <li><u>Digital Signal</u><br/><u>Processors (DSP)</u></li> <li><u>Microcontrollers</u><br/>(MCU)</li> </ul> | Switches &<br>Multiplexers<br>Temperature<br>Sensors &<br>Control ICs |     |

{{

1. switchcategory:MultiCore=

For technical support on • MultiCore devices, please post your questions in the C6000 MultiCore Forum

For questions related to the . **BIOS MultiCore SDK** (MCSDK), please use the **BIOS Forum** 

Please post only comments related to the article **Configuring** TwinCAT For AM335x here.

**TI E2E Community** Ask questions, share knowledge, explore ideas TI E2E<sup>fm</sup> Ask questions, share knowledge, explore ideas Community and help solve problems with fellow engineers

Engage in the

| <u>Timers</u><br><u>Data</u><br><u>Converters</u> | <u>Power</u><br><u>Management</u> | • | <u>OMAP</u><br><u>Applications</u><br><u>Processors</u> | <u>Wireless</u><br>Connectivity |
|---------------------------------------------------|-----------------------------------|---|---------------------------------------------------------|---------------------------------|
|---------------------------------------------------|-----------------------------------|---|---------------------------------------------------------|---------------------------------|

### Retrieved from

"<u>https://processors.wiki.ti.com/index.php?title=Configuring\_TwinCAT\_For\_AM335x&oldid=23</u> <u>4562</u>"

## Category:

• <u>AM335x</u>

# Navigation menu

### **Personal tools**

- <u>Log in</u>
- <u>Request account</u>

### Namespaces

- <u>Page</u>
- Discussion

# Variants

### Views

- <u>Read</u>
- View source
- <u>View history</u>

### More

### Search

<u>S</u>earch Go

### Navigation

<u>Main Page</u>

- <u>All pages</u>
- <u>All categories</u>
- <u>Recent changes</u>
- <u>Random page</u>
- <u>Help</u>

## Toolbox

- What links here
- Related changes
- Special pages
- <u>Printable version</u>
- <u>Permanent link</u>
- <u>Page information</u>
- This page was last edited on 3 May 2018, at 00:59.
- Content is available under <u>Creative Commons Attribution-ShareAlike</u> unless otherwise noted.
- <u>Privacy policy</u>
- <u>About Texas Instruments Wiki</u>
- <u>Disclaimers</u>
- <u>Terms of Use</u>

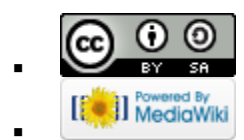